## Configuration of the alarm table columns

Clicking one of the buttons placed right from the Active - basic content, Active - extended content or Blocked alarms items in the Console Properties (or User preferences) dialog box opens the following dialog box allowing to define the respective alarm list contents - displaying individual columns and their order in the list.

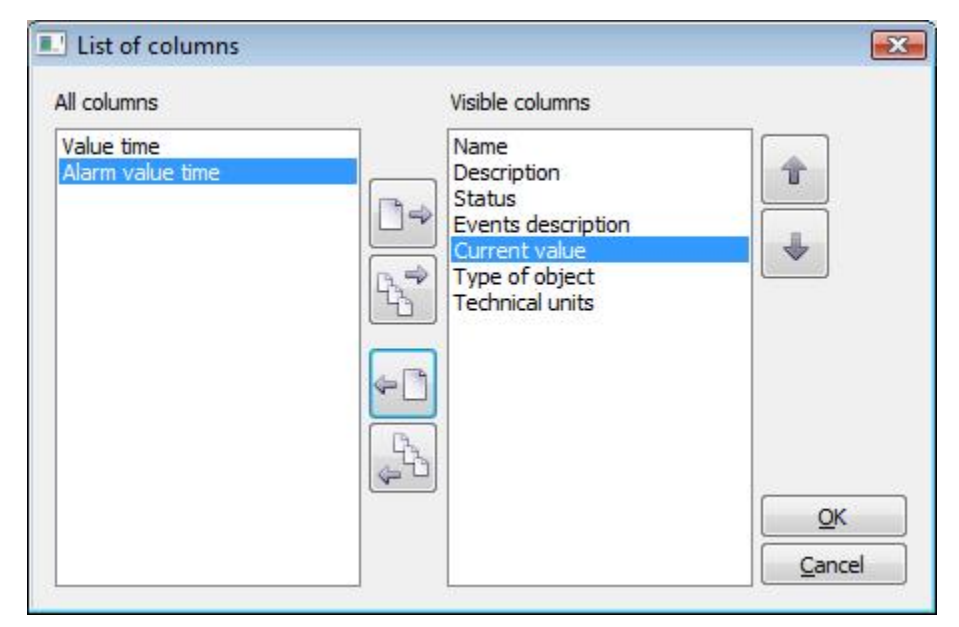

## The dialog box contains the following buttons.

|   | Move the highlighted column from the left list into the right list of visible columns.   |
|---|------------------------------------------------------------------------------------------|
|   | Move all column from the left list into the right list of visible columns.               |
| ¢ | Move the highlighted column from the right list into the left list of invisible columns. |
| ( | Move all column from the right list into the left list of invisible columns.             |

Order of the columns in the right list **Visible columns** determines the order of columns displayed in the **Alarm list** window. The column placed in the first position will be displayed as the first one from the left, the second column will be the second from the left, etc.

| T | Move the highlighted column in the right list to the previous position – one position up.    |
|---|----------------------------------------------------------------------------------------------|
|   | Move the highlighted column in the right list to the following position – one position down. |